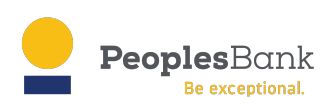

#### Wire Transfers on Mobile

Cash Management users are able to create wire transfers in their mobile app by using existing wire templates. Users can flag which wire templates appear in the mobile app.

- Applies to domestic and international wires
- Any field that was "locked" when creating or editing the template will be un-editable when creating a wire in both the online and mobile applications. This includes:
  - Recipient name and address
  - Recipient financial institution information
  - Funding account
  - o Amount
  - Sender information

Templates can only be created in online banking. Templates cannot be created or edited in the mobile application.

# Template Setup for Mobile in Online Banking

Before initiating wires in mobile, templates must be enabled in online banking.

- Only users with Template Editor privileges will be able to flag templates for mobile use
- Users can flag templates on these pages:
  - o Template list
  - Create template
  - o Edit template
  - Wire Transfer Review page (Save as Template section)

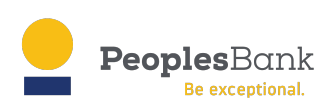

# Enable Template Availability for Mobile

|                                      | Wire Transfe                                                                                    | rs                |               |                   |                |                       | New                | ~     |
|--------------------------------------|-------------------------------------------------------------------------------------------------|-------------------|---------------|-------------------|----------------|-----------------------|--------------------|-------|
| Clicking the toggle in the <b>On</b> | Activity                                                                                        | Templates         |               |                   |                |                       |                    |       |
| Template list to turn access         | Q Search template                                                                               | e name            |               |                   | Daily Cutoffs: | 8pm CDT (domestic); 8 | pm CDT (internatio | onal) |
| on/on                                | Filter   Mcdified Date $\sim$ Recipient $\sim$ Funding Account $\sim$ Type $\sim$ Amount $\sim$ |                   |               |                   |                |                       |                    |       |
|                                      | Last Modified                                                                                   | 👻 Templato Name 👻 | To 🛩          | Funding Account w | Туре 🔫         | On Mobilo 🤝           | Amount 🔻           |       |
|                                      | > 08/05/2024                                                                                    | AVMOB             | а             | Checking *1001    | Int'l          |                       | \$1.00             |       |
|                                      | > 08/05/2024                                                                                    | Int Wire Template | Anna Williams | Checking *1001    | Int'l          |                       | \$100.00           | 4     |
| Selecting multiple                   |                                                                                                 |                   |               |                   |                |                       |                    |       |
| checkboxes on the Template           | > 🔽 11/05/2                                                                                     | 2024 ApitureTest  | Me Too        | Burn Money *6543  | Do             | m                     | \$0.06             | :     |
| Available on Mobile or               | > 2 selected                                                                                    | Available On Mo   | bile Delete   |                   |                |                       | cancel             | :     |
|                                      |                                                                                                 |                   |               |                   |                |                       |                    |       |

Selecting the **Available on Mobile** checkbox when creating or editing the template

| ← Back to Wire Templates |                     |                     |
|--------------------------|---------------------|---------------------|
| [Name This Template] 🖌   |                     | Available on Mobile |
| Recipient                | Add a New Recipient |                     |
|                          |                     |                     |

Selecting the **Available on Mobile** checkbox when saving as a template during wire transfer creation

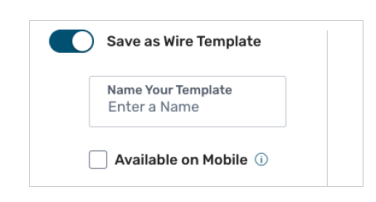

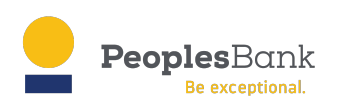

# Creating Wires from Templates in Mobile

Step 1: From the Wires menu:

- Approve Wire Transfers (existing feature)
- Start a Wire Transfer from a template
- View Wire Templates
- View Wire Activity

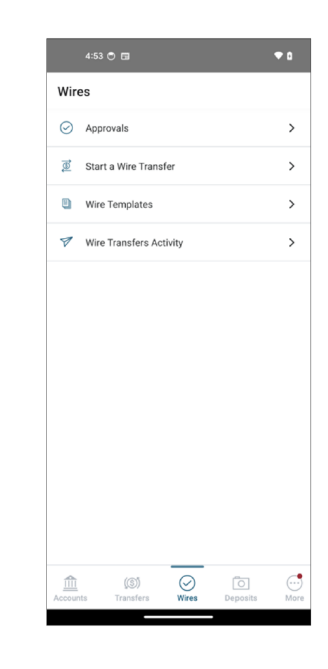

**Step 2:** Based on privileges, users can create domestic and international wires from templates

- 1. Select a wire type
- 2. Once wire type is selected, the template list is displayed based on:
  - a. Whether domestic or international was chosen
  - b. If the wire template was enabled to display from the Wire Template list in online banking

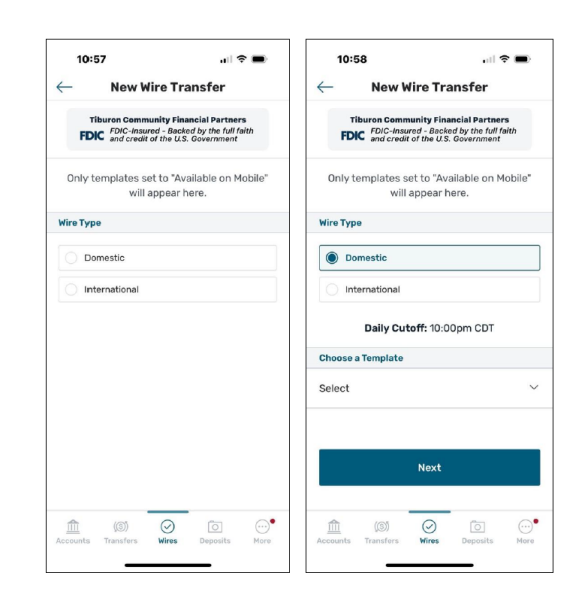

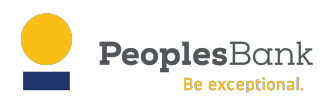

**Step 3:** After Template is selected, the wire fields are pre-populated with the last saved template data. Templates can only be modified in online banking.

- Any field that was locked in the saved template will be locked when creating a wire in mobile
- If fields are not locked, users may set various details about the transfer

| Kew Wire Transfer     Image: Community Financial Partners       Tburen Community Financial Partners     Tburen Community Financial Partners       FDC 2002-2002 of the SL of the full attribution     Tburen Community Financial Partners       FDC 2002-2002 of the SL of the full attribution     Sender Info       Only templates set to "Available on Mobile"     Sender Info       Wire Type     Domestic       Dom W/ Intermed     ✓       To     Jimmy Stewart       View template details >     Phone Number       Transfer Info     Sender Address       Sender Info     Us       Dom W/ Intermed     ✓       Tasx ID     Sender Info       Transfer Info     Tax ID       Sender Info     Us       Us     Sender Info       Tasx ID     Sender Info       Us     Sender Info       Tasx ID     Sender Info       Sender Info     Us       Tasx ID     Sender Info       Sender Info     Us       Tasset info     Us       Sender Info     Us       Sender Info     Us       Tasset info     Us       Sender Info     Sender Info       Sender Info     Us       Sender Info     Sender Info       Sender Address     Us       Se                                                                                                    | 11:13 .11 🕈 🖿                                                                                                    | 11:14 .대 후 🗩                                                                                                    |
|----------------------------------------------------------------------------------------------------|----------------------------------------------------------------------------------------------------|----------------------------------------------------------------------------------------------------|
| Thuren Community Financial Partners<br>FDC       Thuren Community Financial Partners<br>FDC         FDC       FDC         Doniy templates set to "Available on Mobile"<br>will appear here.       Sender Info         Vire Type       Domestic         Obies a Template       Phone Number         To       Jimmy Stewart         View template details >       Phone Number         Fields with a ≙ icon cannot be edited.       Sender Adress         Using Stewart       Oppoppingen         View template details >       Phone Number         Fields with a ≙ icon cannot be edited.       Sender Address         Using Stewart       Oppoppingen         Sender Address       Usingen         Usingen       Oppoppingen         Transfer Info       Usingen         Fields with a ≙ icon cannot be edited.       Sender Address         Sender Address       Usingen         Oppoppingen       Oppoppingen         Oppoppingen       Oppoppingen         Marcentri       Ymarker       Oppoppingen         Account       Ymarker       Oppoppingen         Marcentri       Ymarker       Oppoppingen         Marcentri       Ymarker       Ymarker         Marcentri       Ymarker       Ymarker                                                                                                    | ← New Wire Transfer                                                                                                    | - New Wire Transfer                                                                                                    |
| Only templates set to "Available on Mobile"<br>will appear here.     Sender Info       Wire Type     Domestic       Wire Type     Domestic       Choose a Template     Apiture ATL       Dom W/ Intermed     ✓       To     Jimmy Stewart       View template details >     Phone Number       Transfer Info     US       Sender Address     US       Sender Address     Miner Miner Miner                                                                                                    | Tiburon Community Financial Partners<br>FDIC -Insured - Backed by the full faith<br>FDIC and credit of the U.S. Government | Tiburon Community Financial Partners<br>FDIC -Insured - Backed by the full faith<br>FDIC and credit of the U.S. Government |
| will appear here.     Fields with a △ icon cannot be edited.       Wire Type     Domestice       Wire Type     Domestice       Choose a Template     Apiture ATL       Dom W/ Intermed     ✓       To     Jimmy Stewart       View template details     Phone Number       Transfer Info     Ød4-597-3304       Fields with a △ icon cannot be edited.     Sender Address       S Amount     Image: Sender Address       Account     Transfer Mere                                                                                                    | Only templates set to "Available on Mobile"                                                                                | Sender Info                                                                                                    |
| Wire Type     Domestic       Wire Type     Domestic       Choose a Template     Apiture ATL       Dom W/ Intermed        To     Jimmy Stewart       View template details        Fields with a $\triangle$ icon cannot be edited.     Safewart       Safewart     Safewart       Safewart     US       Safewart     Wires       Safewart     Wires       Safewart     Wires       Safewart     Safewart       Safewart     Safewart                                                                                                    | will appear here.                                                                                                    | Fields with a 🖰 icon cannot be edited.                                                                                     |
| Wire Type     Domestic       Choose a Template     Apiture ATL       Dom W/ Intermed     ✓       To     Jimmy Stewart       View template details     >       Fields with a $\triangle$ icon cannot be edited.     Sender Address       S Amount<br>0.555     US       Accounts     Yearsfers       Wires     Deposits                                                                                                    | Wire Type                                                                                                    |                                                                                                    |
| Choose a Template     Apiture ATL       Dom W/ Intermed     ✓       To     Jimmy Stewart       View template details        Transfer info        Fields with a icon cannot be edited.     Sender Address       S     Amount       US     Construction       Accounts     Transfers       Mare     Departs                                                                                                    | Wire Type Domestic                                                                                                    | Name                                                                                                    |
| Dom W/ Intermed     ✓       To     Jimmy Stewart       View template details >       Transfer Info       Fields with a △ icon cannot be edited.       \$ nount       \$ nount       \$ 0.55       US       Accounts       Transfers       Wiew       Deposity       Mare                                                                                                    | Choose a Template                                                                                                    | Apiture ATL                                                                                                    |
| To     Jimmy Stewart       View template details >       Transfer Info       Fields with a icon cannot be edited.       \$ Amount<br>0.55                                                                                                    | Dom W/ Intermed $\checkmark$                                                                                               | Tax ID                                                                                                    |
| View template details >     Phone Number       Transfer Info     404-597-3304       Fields with a licon cannot be edited.     Sender Address       S Arrount<br>0.55     US       Image: Wires Deposits Here     Image: Wires Deposits Here                                                                                                    | To Jimmy Stewart                                                                                                    | 999999999                                                                                                    |
| Transfer Info     404-597-3304       Fields with a $\bigcirc$ icon cannot be edited.     Sender Address       S Amount<br>0.55     US       Image: Construction of Transfers     Image: Construction of Transfers       Accounts     Transfers       Meres     Deposits                                                                                                    | View template details $\rightarrow$                                                                                        | Phone Number                                                                                                    |
| Fields with a icon cannot be edited.  S Anneunt O.55 US  Accounts Transfers Wree Deposits More                                                                                                    | Transfer Info                                                                                                    | 404-597-3304                                                                                                    |
| Sender Address           Sender Address           US           Image: CSD Construction Transfers           Writes         Deposition           More         Accounts           Transfers         Writes           Deposition         More                                                                                                    | Fields with a $\stackrel{	ext{P}}{	o}$ icon cannot be edited.                                                              |                                                                                                    |
| \$ Amount     US                                                                                                    |                                                                                                    | Sender Address                                                                                                    |
| Image: Construction         Image: Construction         Image: Construction | \$ Amount<br>0.55                                                                                                    | US                                                                                                    |
| Accounts Transfers Wires Deposits More Accounts Transfers Wires Deposits More                                                                                                    | m (6) 🔗 (6) …••                                                                                                    |                                                                                                    |
|                                                                                                    | Accounts Transfers Wires Deposits More                                                                                     | Accounts Transfers Wires Deposits More                                                                                     |

**Steps 4 & 5:** After entering the transfer details, navigate to the "Review" screen prior to submission.

- The main template sections are designed to expand and collapse to allow for content review
- Upon successful submission, the transfer will move into Pending Approval status with relevant approval details included.
- Additionally, users may be presented call to action options to "Approve" and/or "Notify Approvers." The user may also choose to "View All Wires" or simply tap the "x" to return to the Wires landing screen.

| 9:41                          | al 🗢 🖿               | 9:41                                     | <b>.</b> 11 🗢 🔳                |
|-------------------------------|----------------------|------------------------------------------|--------------------------------|
| ← Review                      | ×                    | Pending A                                | ppro ×                         |
| Amount                        | \$0.05               | Amount                                   | \$0.05                         |
| Funding Account Josï¿         | ½ perez mon<br>*0058 | Send Date                                | 11/20/2024                     |
| Wire Description (Optional)   |                      | Funding Account                          | Jos� perez mon                 |
| ,                             |                      | Tracking Number                          | 6028112                        |
| Purpose or Remittance Info (  | Optional)            | A North Ar                               |                                |
| \[].?!,::_@&/"`~()<>\$#%+-=   |                      | A Needs Ap                               | proval                         |
| Recipient Info                | ~                    | 1 more approval(s) a<br>11/20/2024 at 12 | are required by<br>2:00am CET. |
| Recipient Institution Info    | ~                    |                                          |                                |
| Intermediary Institution Info | ~                    | Approv                                   | /e                             |
| Sender Info                   | ~                    | Notify App                               | rovers                         |
| Submit Wire Trans             | ifer                 | View All V                               | lires                          |
| Accounts Transfers ACH/Wires  | Deposits More        | Accounts Transfers                       | Vires Deposits More            |
|                               | -                    |                                          | _                              |

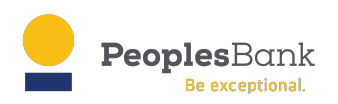

- Based on privileges, users may have the ability to "Approve" and/or "Notify Approvers."
- By tapping "Notify Approvers," users can select from a list of eligible approvers to send a message that their approval is required.

| -41                               | al 🗢 🖿                     | 9:41                                      |
|-----------------------------------|----------------------------|-------------------------------------------|
| Request A                         | Appro                      | <ul> <li>Approval Request Sent</li> </ul> |
| Optional: Select an a             | approver for this          | \[].?l,::_@&/'"`-[)<>\$#%+-=              |
| uesting that they app<br>transact | prove the designated tion. | Recipient Info                            |
|                                   |                            | Recipient Institution Info                |
| Approver                          | Select ~                   | Intermediary Institution Info             |
|                                   |                            | Sender Info                               |
| Pequest Ar                        | pprover                    | Activity                                  |
|                                   |                            | Approve by 11/20/2024 at 12:              |
|                                   |                            | Notify Approvers                          |
|                                   |                            |                                           |
|                                   |                            | Edit Transfer                             |

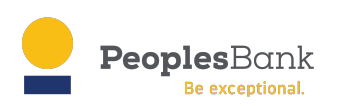

## Viewing Wire Templates in Mobile

Based on privileges, users can view domestic and/or international wire templates. Only templates set to "Available on Mobile" in online banking will be displayed.

9:41

FDIC

Fields wi future us

Template

Wire Typ

Template

Recipien

Recipien Transfer

Template

<u></u>

 $\leftarrow$ 

The Wire Template screen includes:

- Ordering by last modified date
- Search/Filter capabilities
- Default and Expanded card views

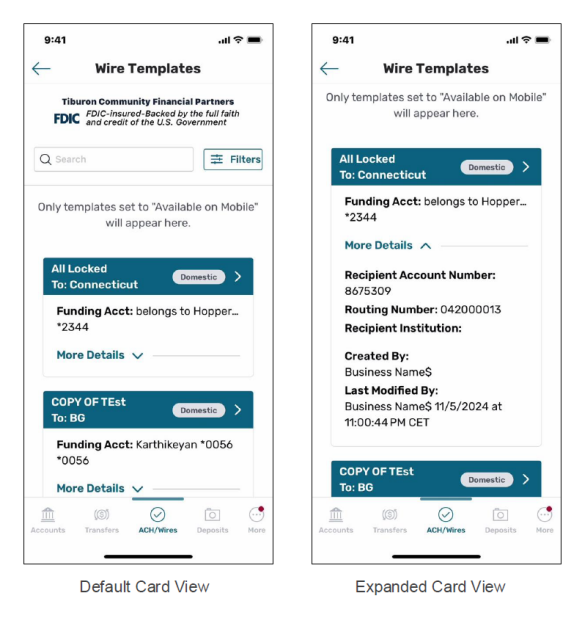

Full wire template details are available for review by tapping on the Wire Template card.

The main template sections on the Template Details screen are designed to expand and collapse (as displayed in screenshot.)

From this flow, users can make a transfer from the template they have selected to view. To select a different template to view, the user may tap the back arrow which navigates back to the Wire Template list.

| ■ \$ In.                                                                                                    | 9:41                                         | .ul 🗢 🔳                                                        |
|----------------------------------------------------------------------------------------------------|----------------------------------------------|----------------------------------------------------------------|
| Template Details                                                                                              | $\leftarrow$ New Wire                        | Trans                                                          |
| on Community Financial Partners<br>FDIC-insured-Backed by the full faith<br>and credit of the U.S. Government | Tiburon Community                            | inancial Partners<br>cked by the full faith<br>U.S. Government |
| h a 🖰 cannot be edited by<br>ers of this template                                                             | Only templates set to "<br>will appear here. | Available on Mobile"                                           |
| Settings ^                                                                                                    |                                              |                                                                |
| Domesti                                                                                                    | Wire Type                                    |                                                                |
| Domesti                                                                                                    | Wire Type                                    | Domestic                                                       |
| Name All Locked                                                                                               | Choose a Template                            |                                                                |
| Info 🗸                                                                                                    | All Locked                                   | ~                                                              |
| Institution Info 🛛 🗸                                                                                          |                                              |                                                                |
| nfo 🗸 🗸                                                                                                    | Viewt                                        | emplate details >                                              |
| Usage History 🗸 🗸                                                                                             | Transfer Info                                |                                                                |
|                                                                                                    | Fields with a 🖰 icon ca                      | annot be edited.                                               |
| ke Transfer from Template                                                                                     | \$ Amount<br>0.11                            | â                                                              |
| (i) 🖸 😧 (ii)                                                                                                  |                                              | ) 🗖 🖸                                                          |

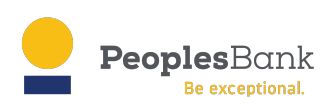

# Viewing Wire Activity in Mobile

Based on privileges, users can view wire activity/history which will include:

- All wire transfers from both online banking and mobile
- Status identifier
- Wire Transfer details
- Search/Filter capabilities
- Default and Expanded Card views
- Full Wire Transfer Detail screens •
- Approve & Notify Approver flows •

| 9:41 .ul 🕆 🖿                                                           | 9:41 .nl 🕈 🖿                                                                                                    |
|------------------------------------------------------------------------|----------------------------------------------------------------------------------------------------|
| <ul> <li>← Wire Transfers</li> <li>Q Search</li></ul>                  | Wire Details     Image: Constraint of the second second seco |
| Only wire transfers from templates marked for mobile use are editable. | Recipient Info     ~       Recipient Institution Info     ~                                                                                                    |
| Bryan G Dom Needs Approval > \$0.05                                    | Intermediary Institution Info<br>Sender Info                                                                                                    |
| Payment Langed from 07/30/2027<br>due to holiday/weekend               | ▲ Needs 1 Approval Approve by 11/26/2024 at 12:00 am CET                                                                                                    |
| Bryan G Int'l Pending > \$0.09                                         | Approve                                                                                                    |
| Send Date: 07/09/2027<br>More Details V                                | Notify Approvers                                                                                                    |
| Accounts Transfers ACH/Mires Deposits More                             | Accounts Transfers ACK/Mires Deposits More                                                                                                    |

#### **Edit Wire Transfers**

Based on privileges, users can edit an unprocessed transfer from Wire Activity. From the full Wire Details screen, an "Edit Transfer" button is displayed. When tapped, the user will enter the Edit Transfer flow.

- "Unlocked" fields may be edited for this • transfer only
- To choose another template, exit the flow and start a new transfer

| 11:55                                           | 🗢 🗩            | 11:56                    |                             |
|-------------------------------------------------|----------------|--------------------------|-----------------------------|
| ← Wire Detail                                   | s 🖯            | ← Ec                     | lit Transfer                |
| Funding Account                                 | *0058          | Fields with a 🖰          | icon cannot be edited.      |
| Purpose or Remittance Info (<br>This is purpose | (Optional)     | \$ Amount<br>2,000.00    |                             |
| Recipient Info                                  | ~              | Frequency                | Occasional ~                |
| Recipient Institution Info<br>Sender Info       | ~              | Date                     | Friday<br>February 28, 2025 |
| Activity                                        | ~              | From                     |                             |
| A Needs 1 Appro                                 | oval           | Jos perez monte<br>*0058 | s \$9,655.30 ∨              |
| Approve by 02/28/2025 at                        | t 11:00 pm EST | Purpose or Remi          | ttance Info (Optional)      |
| Approve                                         |                | This is purpose          |                             |
| Notify Approve                                  | ers            |                          |                             |
| Edit Transfer                                   | r              |                          | Next                        |
| Accounts Transfers ACH/Wires                    | Deposits More  | Accounts Transfers       | ACH/Wires Deposits Mo       |
|                                                 | _              |                          |                             |